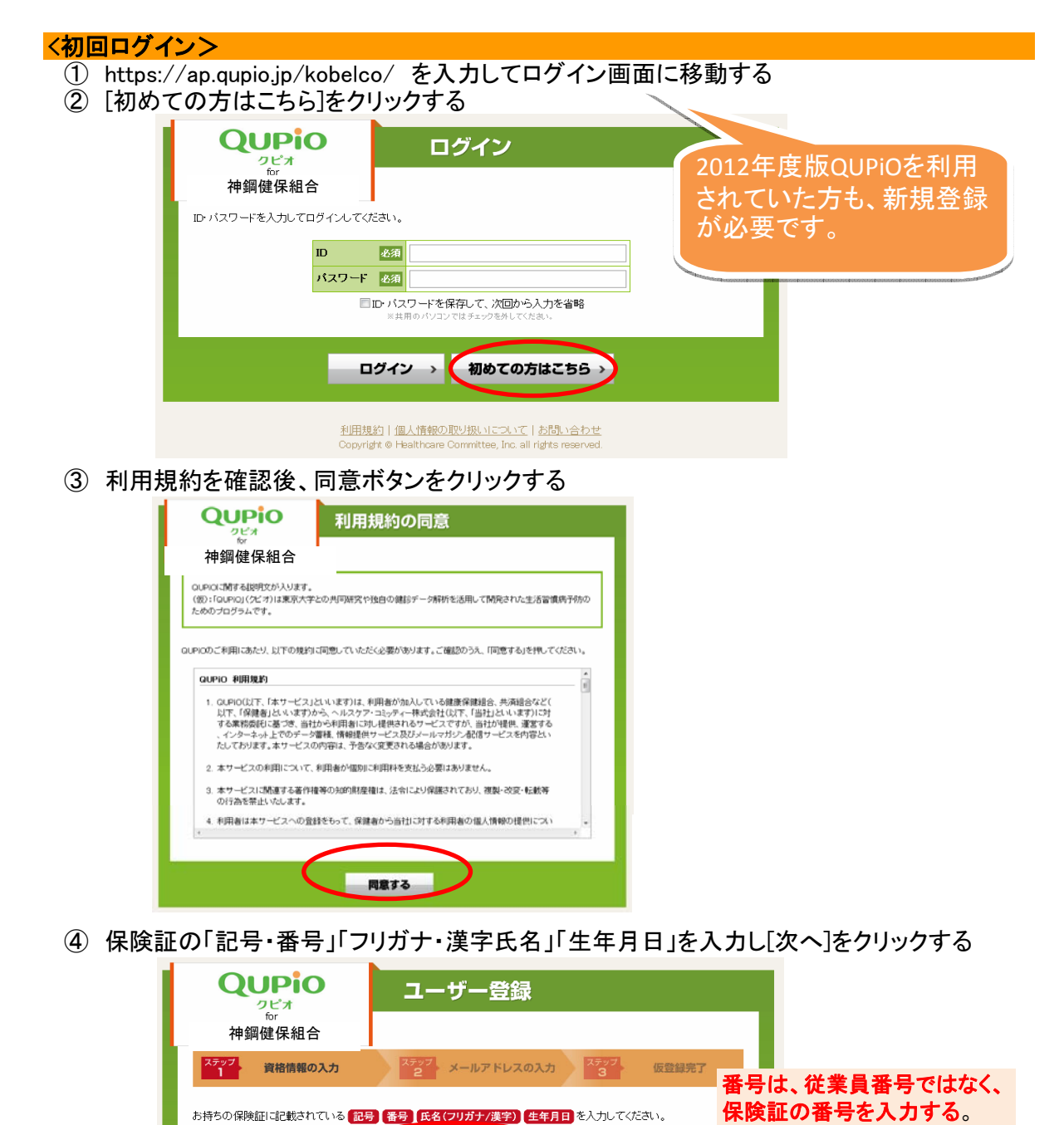

必須記号 記号番号 番号 フリガナ 必須 氏 名 平成25年 2月 1日 健 康 保 険 被保険者証 付 本人 Ŷ, 氏名 漢字 必須 氏 名 記号 101 番号 1234567 0年 🕶 1月 💌 1日 💌 資格確認でエラーが発生する場合は、専用 名 健保 太郎 氏 フォームにて問い合わせください。 生 年 月 日 昭和30年 4月 2日 性別 男 資格取得年月日 昭和52年 4月 1日 ■ 😭 別途、システム運用会社より回答がありま 次へ > す。 神戸市灘区岩屋中町5丁目2番20号 電話 078-261-6505 06280127 神戸製鋼所健康保険維 シー お問い合わせ

⑤ メールアドレスを入力し、[次へ]をクリックする

| QUPIO                                                | ユーザー登録                                                                                    |  |
|------------------------------------------------------|-------------------------------------------------------------------------------------------|--|
| 。 神鋼健保組合                                             |                                                                                           |  |
| ステップ<br>1<br>資格情報の入力                                 | ステップ メールアドレスの入力 ステップ 仮登録完了                                                                |  |
| メールアドレスを入力してください。<br>※入力されたメールアドレス第に登録舞器のメールをお送りします。 |                                                                                           |  |
| メールアドレス                                              | <b>龙浦</b>                                                                                 |  |
|                                                      | RAO/ CON                                                                                  |  |
| <b>.</b>                                             | <b>戻る</b> 次へ >                                                                            |  |
| <u>利用規</u><br>Copyrig                                | 約   <u>個人情報の取り扱いについて   お問い合わせ</u><br>at © Healthcare Committee, Inc. all rights reserved. |  |

- ⑥ 入力されたメールアドレスに仮登録のメール通知が届く
- ⑦ 本文中のURLをクリックすると本登録が完了し、初回ログイン設定画面に移動する

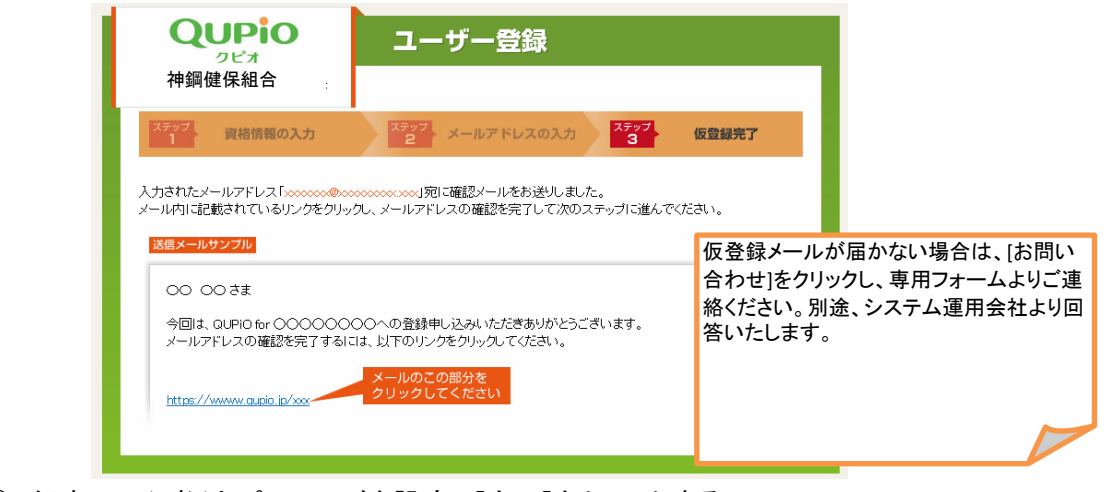

⑧ 任意のID(4桁)とパスワードを設定し[次へ]をクリックする (パスワードは、英数字の混在が必要です。※8桁以上)

|      | 初回ログイン設定                                                                                                    |
|------|----------------------------------------------------------------------------------------------------|
|      | ステップ         ロ・バスワード設定         ステップ         ニックネーム・<br>プロフィール画像設定         ステップ         ステップ |
|      | ようこそQUPIOへ!ご利用にあたり、次回から当サイトにログインするための 10 パスワード を設定してください。 ※ 細切にか パスワードな表示されている場合に、さちらそできまこく利用しただことを可能です。(実意して利用されることを推奨します) Xio パスワードは、ユーダを読ます(名音楽))高額のや実素することが可能です。                                                                                                    |
|      | DD 名利<br>バスワード 番約<br>バスワード(確認) 名利                                                                                                    |
|      | × ,                                                                                                    |
| 9 =  | ックネームとプロフィール画像を設定し[次]をクリックする<br>ここで設定されたニックネームと画像はQUPiO内で公開になります                                                                                                    |
|      | 初回ログイン設定                                                                                                    |
|      | ステップ ID・バスワード設定 ステップ ニックネーム・<br>2 プロフィール画像設定 3 売了                                                                                                    |
|      | あなたの ニックネーム プロフィール画像 を設定してください。<br>※ニックネーム・プロフィール画像は当サイトの利用者すべてに公開されます。<br>※ニックネーム・プロフィール画像は、ユーザ登録完了住も「プロフィール画面から変更することが可能です。                                                                                                    |
|      | ニックネーム 心須 (カーンか)注印マナス の なきが正体を担中する                                                                                                    |
|      |                                                                                                    |
|      | 〈 戻る 次へ 〉                                                                                                    |
| 10 🛛 | グインし、メッセージを確認する。                                                                                                    |
|      | 初回ログイン設定                                                                                                    |
|      | ステップ ID - パスワード時定 ステップ ニックネーム・ ステップ 京子                                                                                                    |

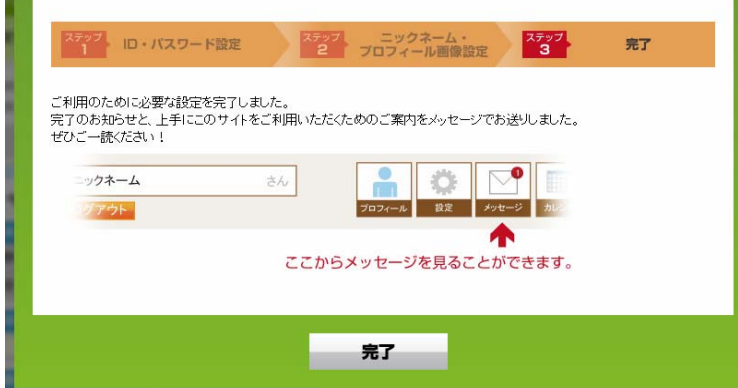

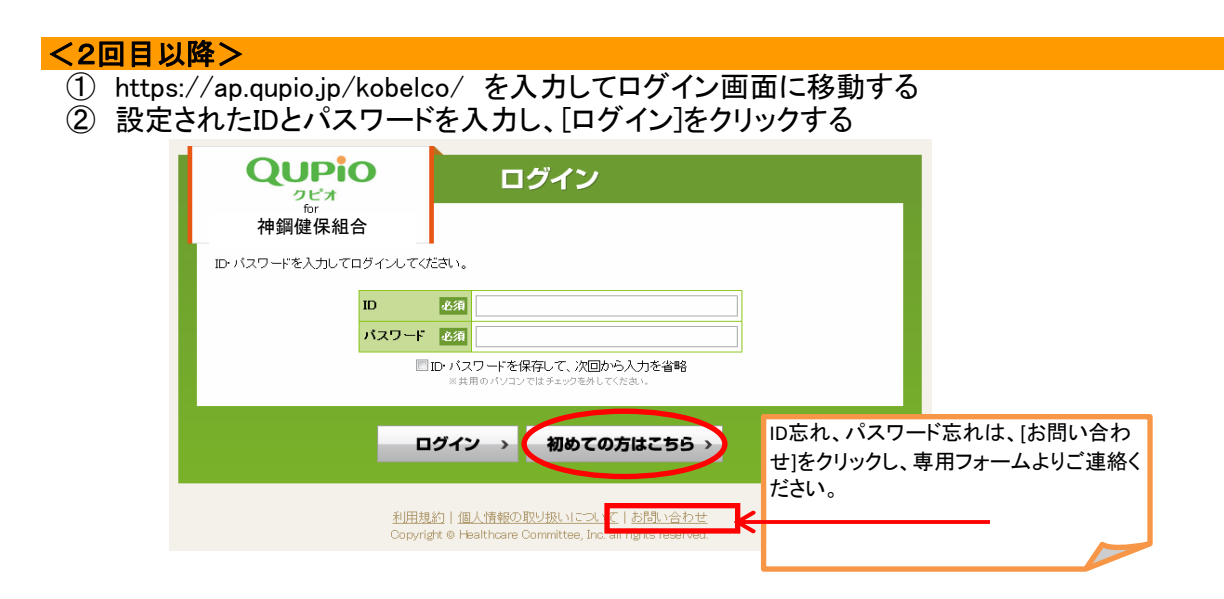